# Gestaltungsvorlagen für Layout 2 der TFH Berlin

Skripte | Zusatzfenster | Icons | Tabellen | Textformatierungen | Kästen | Übungen | Avatare | Animationen | FAQ | Dateinamen |

| ons |                                                                                                    |
|-----|----------------------------------------------------------------------------------------------------|
| Ø   | Netlink<br>Öffnet ein neues Browserfenster mit allen Funktionen. Das Icon wird mit einem Leerzeichen<br>vom Link getrennt und ist selbst nicht verlinkt.                                                             |
|     | Bsp: www vfh.de                                                                                                    |
|     | Zusatzfenster<br>Diesen Symbol weist darauf hin, dass ein Zusatzfenster geöffnet wird bei dem die<br>Browserleisten ausgeblendet sind. Das Icon ist nicht verlinkt und ihm folgt ein Leerzeichen.                    |
|     | Der Link muss das javascript openwin2 aufrufen dort wird die relative URL und die Größe des Zusatzfensters eingetragen.                                                                                              |
|     | Bsp: 🗾 <u>Vertiefungsfenster</u><br><u>Vorlagen Vertiefungsfenster</u>                                                                                                    |
|     | Download Symbol (Diskette)<br>Werden auf einer Seite Dateien zum herunterladen angeboten so wird vor dem<br>entsprechendem Link das Icon IcoDiskette.gif gesetzt. Hinter dem Dateinamen steht<br>die Dateigröße Z.B. |
|     | Sammelliste.pdf (48 KB)                                                                                                    |
|     | <b>Ausnahmen:</b><br>Einige Dateien werden vom Browser sofort angezeigt. Es kann daher auch das Ikon der<br>Datei-Endung angegeben werden. z.B.:                                                                     |
|     | Word.doc                                                                                                    |
|     | DF.pdf<br>ZIP.zip                                                                                                    |
|     | GoTo                                                                                                    |
|     | Dieser kleine Pfeil steht vor einem Link der im gleichen Fenster erscheinen wird. Die aktuelle Seite muss dann über den Button "Zurück" wiedergefunden werden. Bisher gibt es nur zwei Einsatzbereiche.              |
|     | <ol> <li>Link zu einer anderen Seite in der gleichen Lerneinheit</li> <li>Link zu einer Seite in einer anderen Lerneinheit</li> </ol>                                                                                |
|     | Damit die Nutzer vorbereitet sind (Erwartungskonformität) ist das Ziel in Textform durch Klammern begrenzt einzugeben. Z.B.                                                                                          |
|     | Methoden ( ≥ <u>2.4 Methoden deklarieren</u> ) bzw.<br>Methoden ( ≥ <u>LE12 - 2.4 Methoden deklarieren</u> )                                                                                                    |
|     | Fliegende Fenster (Tooltips)<br>Sie können nicht wirklich fliegen es sind nur große Tooltips die über ein Image-Map gelegt<br>werden können. Es gibt zwei Einsatzmöglichkeiten.                                      |
|     | 1. Als Link im 🖳 <u>Fließtext</u>                                                                                                    |
|     | 2. Als Rollover-Tooltip bei Grafiken. Dazu erstellt man eine Image-Map und trägt in Tag<br>href das Script ein.                                                                                                    |

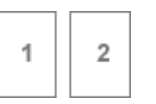

### <u>∏≙</u>I

### Fußnote (mit Tooltip und Literaturverzeichnis)

Wird innerhalb der Lerneinheit mehrfach wörtlich zitiert so sollte ein Literaturverzeichnis erstellt werden. Für den Aufruf wird ein Java-Script verwendet. In den Modulen "Mediendidaktik", "Softwaretechnik I" und "Controlling II" wurde es bereits integriert.

Zitate werden mit dem Stil "zitate" ausgezeichnet. Am Ende eines Zitats steht das Ikon und in Klammern die Signatur. Wie in der Informatik üblich wird die Signatur aus den Anfangsbuchstaben Autors gebildet sowie dem Erscheinungsjahr. Befindet sich die Maus über dem Link wird per Overlib-Funktion ein Tooltip angezeigt. Dieser enthält die entsprechende Seitenzahl und der Eintrag des Literaturverzeichnis. 🍲 [ Kae57 ]

Als Literaturlcon stehen mehrere zu Auswahl :

Dateiname: IcoFussnote.gif B18 H11" 57 [ Kae57 ]

Dateiname: IcoFussnote1.gif B18 H11" \*) [ Kae57 ]

Dateiname: IcoFussnote2.gif B18 H11" - [ Kae57 ]

Dateiname: IcoFussnote3.gif B18 H11" 🖽 [ Kae57 ]

Dateiname: IcoFussnote4.gif B18 H11" 💊 [ Kae57 ]

Dateiname: IcoFussnote5.gif B18 H11" [ Kae57 ]

Dateiname: IcoFussnote6.gif B18 H11" [12] [ Kae57 ]

| Ā       | An den Anfang der Seite<br>Bei längeren Seiten >1000 pixel                                                                                                    |  |  |  |  |
|---------|----------------------------------------------------------------------------------------------------|--|--|--|--|
| Achtung | <u>Ausrufezeichen</u> (Rot)<br>Ein Gefahrenhinweis, kann auch als .                                                                                                    |  |  |  |  |
| Hinweis | Ausrufezeichen (Blau)<br>Das Gleiche wie in rot nur nicht so drastisch. Es ist daher ein dramaturgisches Verständnis<br>gefragt. ;-)                                                                        |  |  |  |  |
|         | Name                                                                                                    |  |  |  |  |
|         | Name                                                                                                    |  |  |  |  |
| Ā       |                                                                                                    |  |  |  |  |
| Skripte |                                                                                                    |  |  |  |  |
|         | Indexeinträge Schlagworte<br>Schlagworte können vom Autor in beliebiger Anzahl einer Seite zugeordnet werden. Die<br>Begriffe werden nur durch Semikolon ohne Leerzeichen voneinander getrennt. Der Eintrag |  |  |  |  |

wird zwischen dem Include und dem title-Tag eingefügt.

|          | <pre><!-- Eine bel. Seite der LE mit Navigation--> <html> <head></head></html></pre>                                                                                                    |
|----------|----------------------------------------------------------------------------------------------------|
| Ā        | Externes Fenster öffnen                                                                                                    |
|          | javascript:openwin2('0000.html',550,380)                                                                                                    |
|          | Dieses javascript öffnet ein Fenster ohne Browserleisten. Die Größe kann durch Eingabe bestimmt werden.                                                                                                    |
|          | Wird das Skript ohne Parameter verwendet, so tauscht sich der Inhalt im gleichen Fenster aus. Werden mehrere separate Vertiefungsfenster benötigt, so muss ein beliebiger Name als Parameter gesetzt werden.                                                                                                    |
|          | javascript:openwin2('0000.html',550,380,'name')                                                                                                    |
| Ā        | Glossareinträge<br>Alle Begriffe die ohne Icon verlinkt sind sollen in das Glossar verweisen. In der Regel ist<br>das entsprechende Javascript inklusive Ankernamen des Begriffs im Storyboard enthalten.<br>Die Ankernamen werden sehr oft falsch geschrieben, daher ist es vorteilhaft die Syntax zu<br>prüfen. Der Ankername darf nur aus einem Wort ohne Sonderzeichen bestehen. Es dürfen<br>nur Minuskeln (Kleine Buchstaben) benutzt werden. |
| <b>A</b> | Link zur Erstellung einer Offline-Version                                                                                                    |
|          | Dieses Javascript bitte nicht verwenden, es erzeugt eine aktuelle Version einer LE. Durch<br>den Aufruf wird der Server zu stark belastet! Offline Versionen sollten über die<br>Eingabemaske auf der Seite<br><u>http://vfh.tfh-berlin.de/tools/</u> erstellt und dann im Download-Bereich der Shell abgelegt<br>werden.                                                                                                    |
| Ā        | Hochstellen von Buchstaben                                                                                                    |
|          | Zum Beispiel Java <sup>TM</sup>                                                                                                    |
| <b>A</b> | Tiefstellen von Buchstaben                                                                                                    |
|          | Zum Beispiel Java <sub>TM</sub>                                                                                                    |
|          |                                                                                                    |

# Textkästen und Formatierungen

| <b>Formel</b><br>im Modul Controlling und Statistik werden häufig Formeln verwendet. Die Darstellung mit<br>HTML ist so ohne weiteres nicht möglich. Daher werden alle Formel in Word erstellt. |
|----------------------------------------------------------------------------------------------------|
| Schrift: Arial 11 Pkt                                                                                                    |
| Breite: 15 cm (Lineal von Word)                                                                                                    |
| Die genauen Einstellungen des Microsoft Formel-Editors sind in der Word-Datei                                                                                                    |
| Formelnsetzen.doc zu finden.                                                                                                    |

Der **Screenshot** sollte dann mit 100% Darstellung in Word erstellt und in Photoshop als GIF gespeichert werden. Hinweis: Einen Screenshot vom aktuellen Fenster erhält man, wenn die Tasten Alt+Druck gedrückt werden. Im Photoshop dann Strg+N für ein neues Dokument und Strg+V für Einfügen wählen.

Beim Freistellen bitte darauf achten, dass der obere und linke Rand mit dem Bild abschliessen damit die Fluchtlinien der Marginalie und des Icons stimmen. Dateiname: Formxxx.gif

So soll es aussehen:

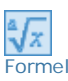

Schriftgröße =

1,30299434 \* 23 Zeilenabstand

# Formeln für das Modul Controlling 1

sollten folgendes Aussehen haben:

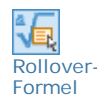

 $k'_{s} = ek'_{Mat} + ek'_{Fert} + (ek'_{Mat} + ek'_{Fert}) \times Z + sek'_{Fert} + sek'_{Vtr}$ Einzelkosten Gemeinkosten Sondereinzelkosten

# Legende

| Z                                | Zuschlagssatz für die Gemeinkosten des Betriebes                           |
|----------------------------------|----------------------------------------------------------------------------|
| GK                               | Summe aller Gemeinkostendes Betriebes innerhalb der Abrechnungsperiode     |
| EK                               | Summe aller Einzelkosten des Betriebes innerhalb der Abrechnungsperiode    |
| k <sup>i</sup> s                 | Selbstkosten je Mengeneinheit des Kostenträgers i                          |
| ek <sup>i</sup> <sub>Mat</sub>   | Materialeinzelkosten je Mengeneinheit des Kostenträgers i                  |
| ek <sup>i</sup> <sub>Fert</sub>  | Fertigungseinzelkosten (= Lohnkosten) je Mengeneinheit des Kostenträgers i |
| sek <sup>i</sup> <sub>Fert</sub> | Sondereinzelkosten der Fertigung je Mengeneinheit des Kostenträgers i      |
| sek <sup>i</sup> vtr             | Sondereinzelkosten des Vertriebs je Mengeneinheit des Kostenträgers i      |

# Kennzeichnende Farben:

Einzelkosten: #67ACD6 103/172/214 Gemeinkosten: #FCAE61 252/174/97 Sondereinzelkosten: #A3C48C 163/196/140

# Erklärender Text:

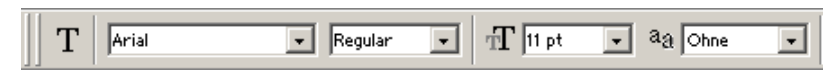

desweiteren ist die Laufweite einzustellen, der Wert sollte bei ca. 100 sein, ist jedoch variabel, je nach Länge des Textes.

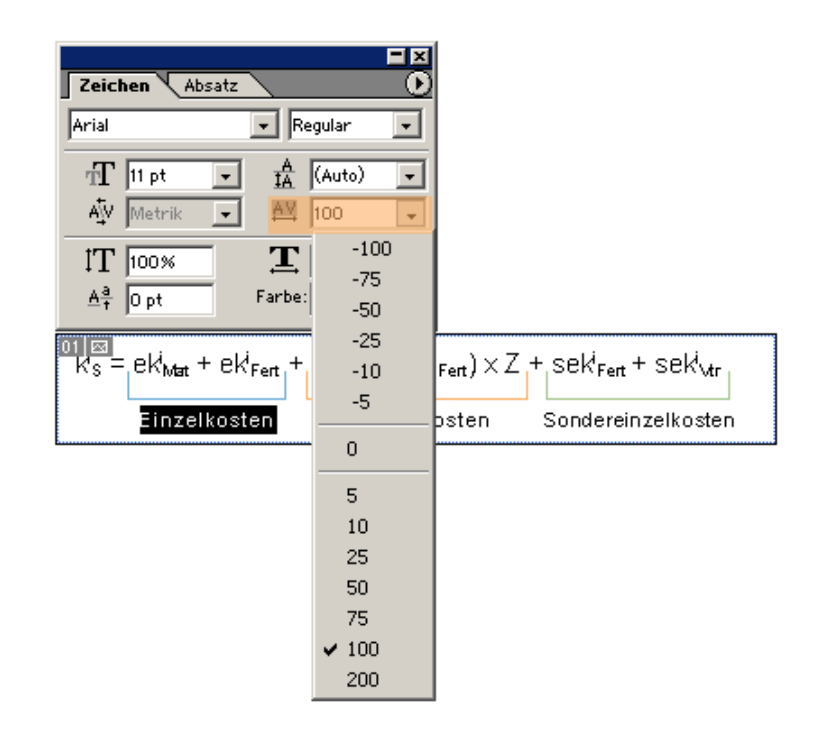

### Java-Syntax und Quellcode-Fragmente

Dieser Kasten hat keinen Reiter. Der Inhalt kann wahlweise schwarz/weiß mit dem css-style "quellcode" formatiert werden oder farblich formatiert in ein pre Tag eingefasst werden. Zum Formatieren von Quellcode wird das Programm <u>Hack'n'Go</u> verwendet.

```
double[][] gewinn = {
        {17.2, 16.9, 14.3, 15.8},
        {10.1, 10.1, 10.1, 10.1],
        {28.7, 29.2, 28.9, 29.0}
};
```

### sL,

# Java-Quellcode und Java-Quellcode breit

Komplette Programme, aber auch längere Fragmente werden Für die Formatierung von Quellcode in HTML benutzen wir das Programm "Hack'n Go" von Klemens Neumann. Dazu muss der Quellcode in eine Textdatei mit der Endung .java abgelegt werden. Das Programm befindet sich im Verzeichnis:

Vfh-server/D/InetPub/wwwroot/JavatoHtml HackNGo.exe (<u>Hack'n'Go</u>) Doppelklicken zum Starten, Textdatei mit Endung java auswählen und "Konvertieren" wählen.

Im gleichen Verzeichnis liegt nun eine html Datei mit dem gleichen Namen der Textdatei. Öffnen Sie die HTML-Datei in einem Editor. Markieren und kopieren Sie den Inhalt der vom Tag eingefasst wird in die "Quellcode Tabelle mit Reiter" in der Zieldatei der Lerneinheit.

Das Stylesheet der Lerneinheiten formatiert und färbt den Text.

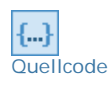

```
double[][] gewinn = {
    {17.2, 16.9, 14.3, 15.8},
    {10.1, 10.1, 10.1, 10.1],
    {28.7, 29.2, 28.9, 29.0}
```

}:

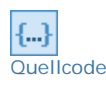

```
So sieht die Tabelle aus die über die gesammte Breite geht. 728 Pixel
double[][] gewinn = {
{17.2, 16.9, 14.3, 15.8},
```

| {10<br>{28                          | .1, 10.1, 10.1, 10.1],<br>.7, 29.2, 28.9, 29.0}                                                                                                    |
|-------------------------------------|----------------------------------------------------------------------------------------------------|
| -                                   |                                                                                                    |
| Ā                                   | Definition, Regel, Begriff<br>Eine genaue Abgrenzung dieser Begriffe ist selbst den SB-Schreibern nicht immer möglich.<br>Aus diesem Grund wird dafür auch nur ein Icon verwendet.                |
| <b>§</b> <sup>I</sup><br>Definition | Marketing<br>Als Marketing bezeichnet man                                                                                                    |
| Merksatz                            | <u>Merksatz</u><br>Definitionen sind <mark>nicht</mark> gleichzusetzen mit Merksätzen!<br>Deshalb wird der Begriff "Merksatz" separat für ebensolche in der Marginalie verwendet.                 |
| Ā                                   | Lernziele<br>Auf der zweiten Seite einer jeden Lerneinheit wird ein Überblick uber die Lerneinheit sowie<br>Lernziele und der Zeitbedarf aufgeführt. Alle Angabe werden in einen Kasten gesetzt.  |
| $\Leftrightarrow$                   | Lernziele                                                                                                    |
|                                     | xyz                                                                                                    |
|                                     | Gliederung<br>Auf der zweiten Seite einer jeden Lerneinheit ein Überblick uber die Lerneinheit sowie<br>Lernziele und der Zeitbedarf aufgeführt. Alle Angabe werden in einen Kasten gesetzt.      |
|                                     | Gliederung der Lerneinheit                                                                                                    |
|                                     | xyz                                                                                                    |
| <b>—</b>                            | Zeitbedarf<br>Auf der zweiten Seite einer jeden Lerneinheit wird ein Überblick uber die Lerneinheit sowie<br>Lernziele und der Zeitbedarf aufgeführt. Alle Angabe werden in einen Kasten gesetzt. |
| •                                   | Zeitbedarf und Umfang                                                                                                    |
|                                     | Für diese Lerneinheit benötigen Sie 180 Minuten und für die Einsendeaufgabe etwa 240<br>Minuten.                                                                                                  |
|                                     | Beispiele<br>werden in einen grauen Kasten gesetzt. Wenn möglich sollte das Beispiel einen<br>einprägsamen kurzen Namen haben.                                                                    |
| Beispiel                            | Titel des Beispiels                                                                                                    |
| r                                   | Text                                                                                                    |
|                                     |                                                                                                    |

| Zusatzfenster |                                                                                                    |    |  |  |  |
|---------------|----------------------------------------------------------------------------------------------------|----|--|--|--|
| *             | Vorlagen                                                                                                    |    |  |  |  |
|               | Zusatzfenster werden für Vertiefungswissen, Beispiele, Ergebnisse usw benötigt. Die<br>Browserleisten sind bei diesen Fenstern ausgeblendet. Vergessen Sie nicht die<br>Fenstergröße in Aufruf des JavaScripts auszufüllen.<br>Aus den Fenstern kann auch in den Glossar verlinkt werden. |    |  |  |  |
|               | Beispiele                                                                                                    |    |  |  |  |
|               | <ul> <li>Lösungshinweis [WinLoesungshinweis.html]</li> <li>Tipp [WinTipp.html]</li> <li>Vertiefungswissen [WinVertiefung.html]</li> </ul>                                                                                                    |    |  |  |  |
|               |                                                                                                    |    |  |  |  |
| Tabellen      |                                                                                                    |    |  |  |  |
| Ā             | <u>Hintergrundtabelle</u><br>Diese Tabelle beinhaltet die Marginalie. Bei Seiten die ohne diese Tabelle erzeugt wurden,<br>sollte sie gleich hinter das navi_top1.inc eingeführt werden.                                                                                                  |    |  |  |  |
|               | <body bgcolor="#fffffff" class="back"></body>                                                                                                    |    |  |  |  |
|               | #include virtual="//.inc/navi_top1.inc"                                                                                                    |    |  |  |  |
|               |                                                                                                    |    |  |  |  |
|               |                                                                                                    |    |  |  |  |
|               | @nbsp;                                                                                                    |    |  |  |  |
|               |                                                                                                    |    |  |  |  |
|               |                                                                                                    |    |  |  |  |
|               |                                                                                                    |    |  |  |  |
|               |                                                                                                    |    |  |  |  |
|               |                                                                                                    |    |  |  |  |
|               |                                                                                                    |    |  |  |  |
|               |                                                                                                    | 1> |  |  |  |
| <b>—</b>      | Universal-Tabelle ist eigentlich nur ein Kasten!                                                                                                    |    |  |  |  |
|               | Überschrift                                                                                                    |    |  |  |  |
|               | Text                                                                                                    |    |  |  |  |
|               |                                                                                                    |    |  |  |  |
|               | Tabelle mit unterschiedlich gefärbten Reihen und Tabellenkopf (grau)                                                                                                    |    |  |  |  |
|               | In Dreamweaver läßt sich diese Tabelle sehr einfach erweitern. Der Tabellenkopf verwendet die Klasse "tableheader"                                                                                                    |    |  |  |  |
|               | Rahmen: #404A5A Kopfzeile: #BBC8D6 helle Zeile: #FFFFFF dunkle Zeile: #E7E9EE                                                                                                    |    |  |  |  |
|               | Elemente #BBC8D6 // RGB: 187/200/214                                                                                                    |    |  |  |  |
|               | #FFFFF                                                                                                    |    |  |  |  |
|               | #E7E9EE // RGB: 231/233/238                                                                                                    |    |  |  |  |
|               |                                                                                                    |    |  |  |  |
|               |                                                                                                    |    |  |  |  |

Für Tabellen, die in Übungen platziert werden

Rahmen: ##EA8C00 Kopfzeile: #F6C677helle Zeile: #FFF4CBdunkle Zeile: #F9E3A6

| Sollwert | Messwerte | #F6C677 |
|----------|-----------|---------|
|          |           | #FFF4CB |
|          |           | #F9E3A6 |

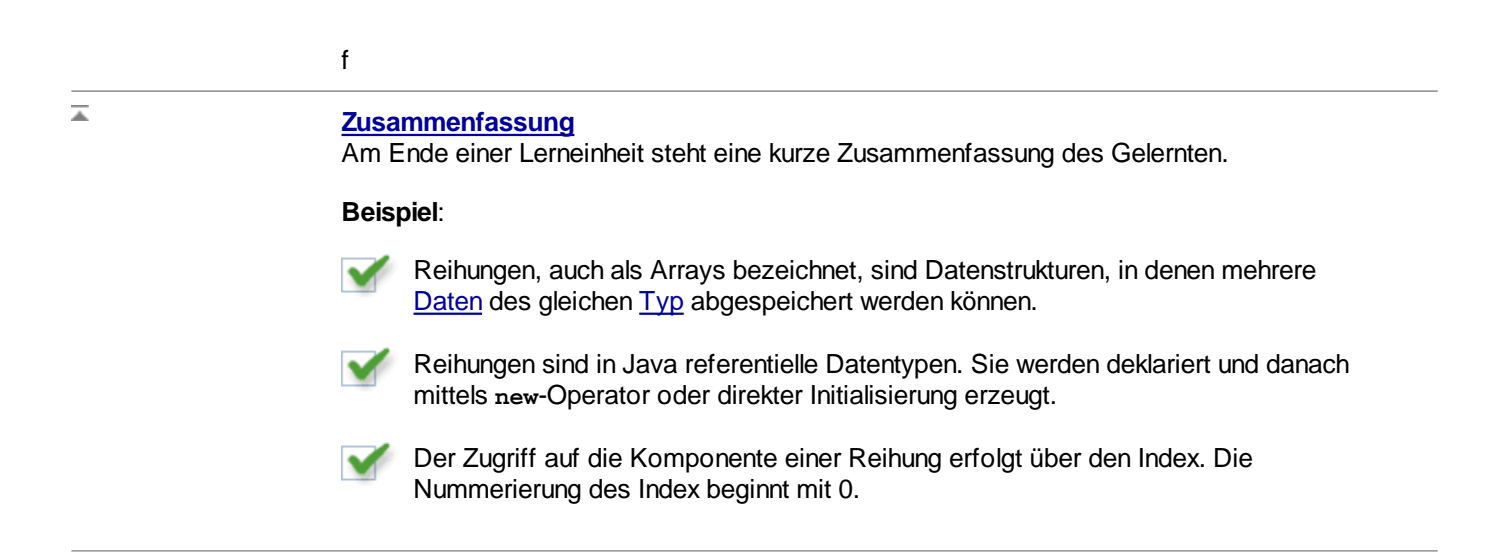

Avatare

### Fragen von den Avataren Markus und Melanie

Melanie und Markus können an geeigneten Stellen Fragen zu den dargestellten Inhalten stellen. So ist es für die Autoren möglich Hinweise und häufig gemachte Fehler mit in die Lerneinheit zu integrieren ohne ständig den didaktischen Zeigefinger zu heben.

Geplant ist, alle Fragen und Antworten als Audio Dateien zu produzieren. Da sich in der Produktionsphase häufig Fragen verändern und neu hinzugefügt werden sind in einer ersten Version die Fragen textuell einzugeben.

Die Antwort steht in der Text-Version in einem separatem Fenster. Werden innerhalb eines Kapitels mehrere Fragen gestellt, so sind die Dateinamen der Antworten zu nummerieren. Vorlagen für die Antworten finden sich im <u>medienarchiv AvMelaniel.html</u> und <u>AvMarkus.html</u> Diese Dateien werden in das Verzeichnis des entsprechenden Kapitels kopiert und die Frage und Antwort eingetragen.

### Anfrage Melanie (Version für Text)

Die Antwort steht in einem separatem Fenster. Werden innerhalb eines Kapitels mehrere Fragen gestellt, so sind die Dateinamen der Antworten zu nummerieren. Eine Vorlage für die Antwort findet sich im <u>medienarchiv AvMelaniel.html</u> Diese Datei wird in das Verzeichnis des entsprechenden Kapitels kopiert und die Frage und Antwort eingetragen.

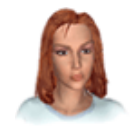

### Frage von Melanie

Frage?

Antwort

f I

# Anfrage Melanie (Version für Audio)

Im Player rechts ist ein Button mit einem Textsymbol. Dieser öffnet eine html-Seite mit der Textversion. Der Name der html-Datei traegt den gleichen Namen wie die swf-Datei und liegt in dem Verzeichnis, in dem die shtml-Seite gespeichert wurde. Also nicht im Verzeichnis "graphics"

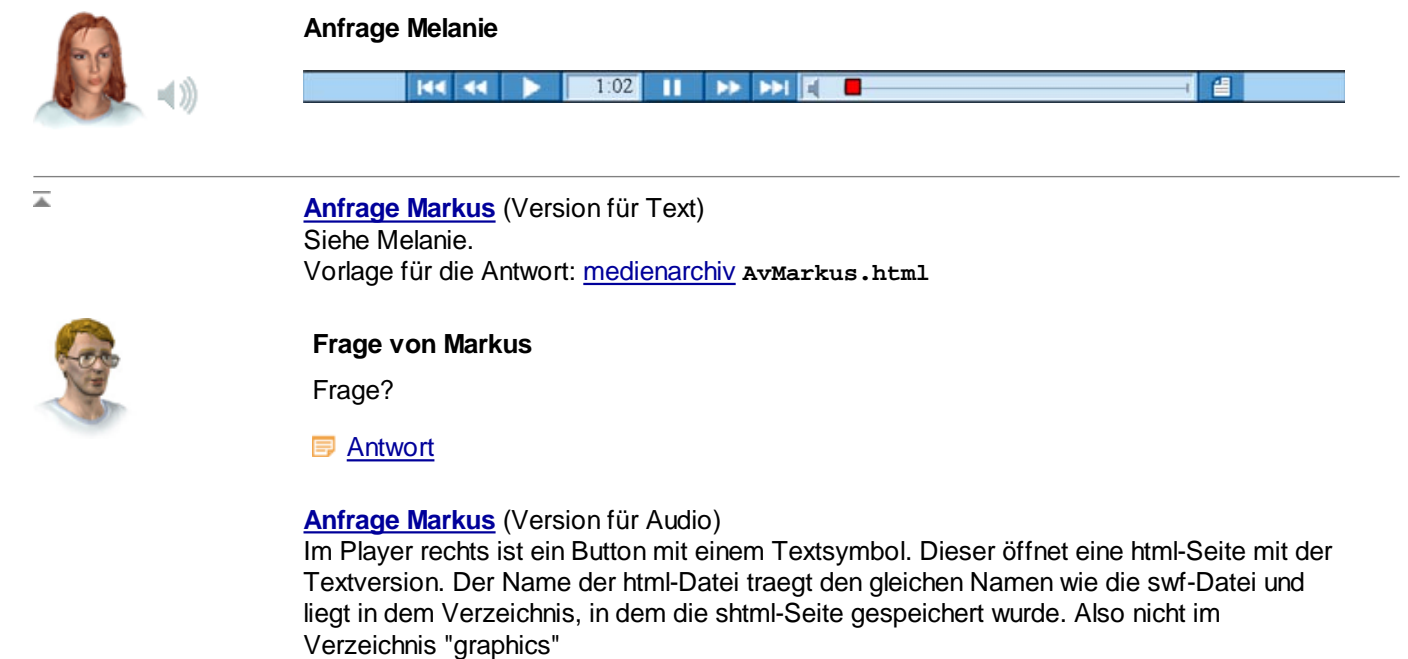

1:02

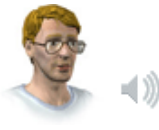

# Anfrage Markus

144 44

Þ

| Uebungen und Einsendeaufgaben |                                                                                                    |  |  |
|-------------------------------|----------------------------------------------------------------------------------------------------|--|--|
| Ā                             | <b>Übungen? Aufgaben? Übungsaufgaben?</b><br>Was ist der Unterschied? Der Styleguide unterscheidet nur zwischen Übungen und<br>Einsendeaufgaben. In der Berliner Arbeitsgruppe wird wie folgt unterschieden:                                                                    |  |  |
|                               | <b>Übung</b> = Freiwillig, mit Lösung<br><b>Aufgabe</b> = Pflicht, Lösung oder Bewertung durch Tutor oder Dozent                                                                                                    |  |  |
|                               | Durch diese Trennung können auch Mischformen eindeutig zugeordnet werden. Z. B. eine Chat-Übung oder eine Chat-Aufgabe. Die Lernenden müssen aber trotz allem von der Pflicht oder Freiwilligkeit informiert werden. Dazu gibt es 3 Positionen im Modul.                        |  |  |
|                               | <ol> <li>In der Modulbeschreibung</li> <li>Auf der Seite "Lernziele und Überblick" jeder Lerneinheit</li> <li>In der Aufgabenbeschreibung</li> </ol>                                                                                                    |  |  |
| Wissensüberprüfung            | Übungen werden häufig in Form von Multiple Choice-, Freitext-, Drag und Drop-Aufgaben oder Lückentexten gestellt. Es gibt einen Reihe von Vorlagen, die auf der folgenden Seite beschrieben werden.                                                                             |  |  |
|                               | Vorlagen für die Wissenüberprüfung                                                                                                    |  |  |
| Ā                             | <u>Übung: Text formulieren</u><br>Eine dramatische Aufgabenstellung. Die Studierenden werden gebeten etwas zu<br>formulieren. Dann können Sie sich die Hinweise zur Lösung ansehen. Der HTML-Code<br>muss als reihe  in die auf der Seite vorhandene Tabelle eingegeben werden. |  |  |

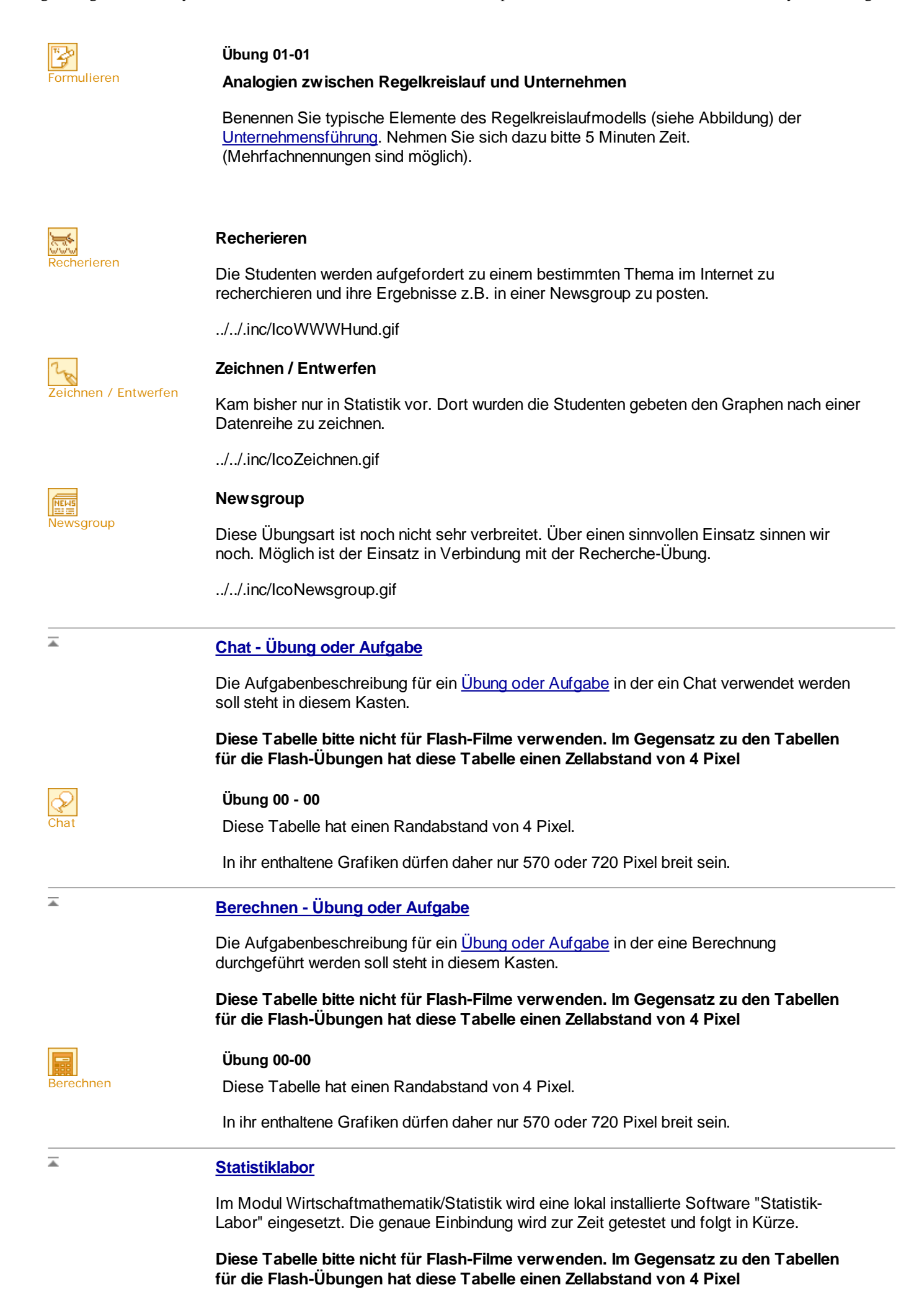

| Statistiklabor  | <b>Übung 00-00</b><br>Diese Tabelle hat einen Randabstand von 4 Pixel.                            |                                                                                                  |                                                             |  |  |  |
|-----------------|---------------------------------------------------------------------------------------------------|--------------------------------------------------------------------------------------------------|-------------------------------------------------------------|--|--|--|
|                 | In ihr enthaltene Grafike                                                                         | en dürfen daher nur 570 oder 720                                                                 | ) Pixel breit sein.                                         |  |  |  |
| Ā               | Programmieren - Übun                                                                              | ig oder Aufgabe                                                                                  |                                                             |  |  |  |
|                 | Die Aufgabenbeschreib<br>steht in diesem Kasten.                                                  | ung für ein <u>Übung oder Aufgabe</u> i                                                          | n der programmiert werden soll                              |  |  |  |
|                 | Diese Tabelle bitte nicl<br>für die Flash-Übungen                                                 | nt für Flash-Filme verwenden. I<br>hat diese Tabelle einen Zellabs                               | m Gegensatz zu den Tabellen<br>stand von 4 Pixel            |  |  |  |
| {}              | Übung 00-00                                                                                       |                                                                                                  |                                                             |  |  |  |
| Programmieren   | Diese Tabelle hat einer                                                                           | n Randabstand von 4 Pixel.                                                                       |                                                             |  |  |  |
|                 | In ihr enthaltene Grafike                                                                         | en dürfen daher nur 570 oder 720                                                                 | Pixel breit sein.                                           |  |  |  |
|                 | Am Schluss können die                                                                             | Lösungshinweise stehen.                                                                          |                                                             |  |  |  |
|                 | Versuchen Sie zuerst d<br>ansehen.                                                                | lie Aufgabe selber zu lösen, bevo                                                                | or Sie sich die Musterlösung                                |  |  |  |
|                 | Lösungshinweis                                                                                    | Mustarlägung Ü.00.00                                                                             |                                                             |  |  |  |
|                 | Quellcode Musterlös                                                                               | ung Ü 00-00                                                                                      |                                                             |  |  |  |
|                 | Sammelliste.pdf (                                                                                 | (48 KB)                                                                                          |                                                             |  |  |  |
| <b>A</b>        | Einsendeaufgaben<br>Die Einsendeaufgabe st<br>Beginn genannt werden.<br>bezieht. In der Regel lau | eht in einem eigenem Kapitel. Di<br>Jede Aufgabe erhält eine eigene<br>tet diese 18-01 und 18-02 | e Bearbeitungsdauer sollte zu<br>Nummer die sich auf die LE |  |  |  |
|                 | Die Breite des Kastens kann 578 Pxl oder 728 Pxl betragen.                                        |                                                                                                  |                                                             |  |  |  |
|                 | Bsp:                                                                                              |                                                                                                  |                                                             |  |  |  |
| Einsendeaufgabe |                                                                                                   |                                                                                                  |                                                             |  |  |  |
|                 | Für die Bearbeitung der                                                                           | Einsendeaufgaben werden Sie e                                                                    | twa 4 Stunden benötigen.                                    |  |  |  |
|                 | Einsendeaufgabe 14-01                                                                             |                                                                                                  |                                                             |  |  |  |
| Einsendeaufgabe | Titel der Aufgabe                                                                                 |                                                                                                  |                                                             |  |  |  |
|                 | Lernziel:                                                                                         | Was soll gelernt werden?                                                                         |                                                             |  |  |  |
|                 | Aufgabenbeschreibung                                                                              |                                                                                                  |                                                             |  |  |  |
|                 | An die Mentoren der He<br>folgende Dateien:                                                       | ochschule, an der Sie eingeschrie                                                                | eben sind senden Sie bitte                                  |  |  |  |
|                 | Ganz wichtig!!!!                                                                                  |                                                                                                  |                                                             |  |  |  |
|                 | Weitere Informationen,<br>Ankündigungen im jewe                                                   | insbesondere den Abgabetermir<br>eiligen BlackBoard-Kurs.                                        | n, entnehmen Sie den                                        |  |  |  |
|                 | Beispiel für Tabellen in                                                                          | Übungen                                                                                          |                                                             |  |  |  |
|                 | Sollwert                                                                                          | Messwerte                                                                                        | #F6C677                                                     |  |  |  |
|                 |                                                                                                   |                                                                                                  | #FFF4CB                                                     |  |  |  |

#F9E3A6

### .

.

# Animation - Diashow - Rolloverbild - Interaktion

213 Animation

# **D**iashow

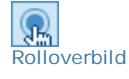

# Allgemeines zum Einbinden von Flash-Filmen

Animationen, Diashows, Rolloverbilder und Interaktionen werden hauptsächlich mit Flash5 realisiert. Bei Applets und Director swf Filmen unterscheidet sich die Einbindung das Erscheinungsbild sollte aber gleich bleiben. In der Marginalie steht ein entsprechendes Icon und Beschriftung.

Alle Flashfilme können nur zwei Breiten haben:

- 1. Breite 578 Pixel für die Darstellung mit Marginalie
  - 2. Breite 728 Pixel für die Darstellung ohne Marginalie

Die breiteren Filme werden in einer eigenen Tabelle editiert. Siehe Beispiel <u>Flashfilme mit</u> <u>Überbreiten</u>.

Die einzubindende Datei sollte sich im <u>medienarchiv</u> befinden. Bitte beachten Sie die <u>Namenskonventionen</u>. Die swf-Datei wird in eine Tabelle integriert, die im Tabellenkopf eine Überschrift enthält.

# **ACHTUNG!**

Beim Einbinden in HTML ist darauf zu achten, dass die swf-Datei im Verzeichnis /graphics abgelegt ist. Dieses Verzeichnis muss zweimal eingetragen werden ebenso wir die Maße der Animation. (Einmal IE5 und einmal Netscape) Weiterhin muss für eine korrekte Darstellung das Tag mit dem Tag <object> in einer Zeile stehen. Also ohne Umbruch gespeichert werden. Leider ist Dreamweaver etwas übereifrig wenn die Animation in der Editier-Ansicht markiert wird. Dann wir wieder ein automatischer Zeilenumbruch eingefügt.

### 

# Flashfilme mit Überbreiten

Neben der Standardbreite von 578 Pixel ist eine weitere Breite von 728 Pixel zugelassen. Soll eine solche Datei eingebunden werden, so muss die Tabelle mit der Marginalie abgeschlossen werden und eine neue begonnen werden. Diese neue Tabelle hat zwei Reihen. In der oberen wird das Icon platziert.

Icon [Animation] [Diashow] [Rolloverbild] [Interaktion]

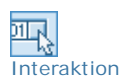

Basiswerk des abgelaufenen Geschäftsjahres

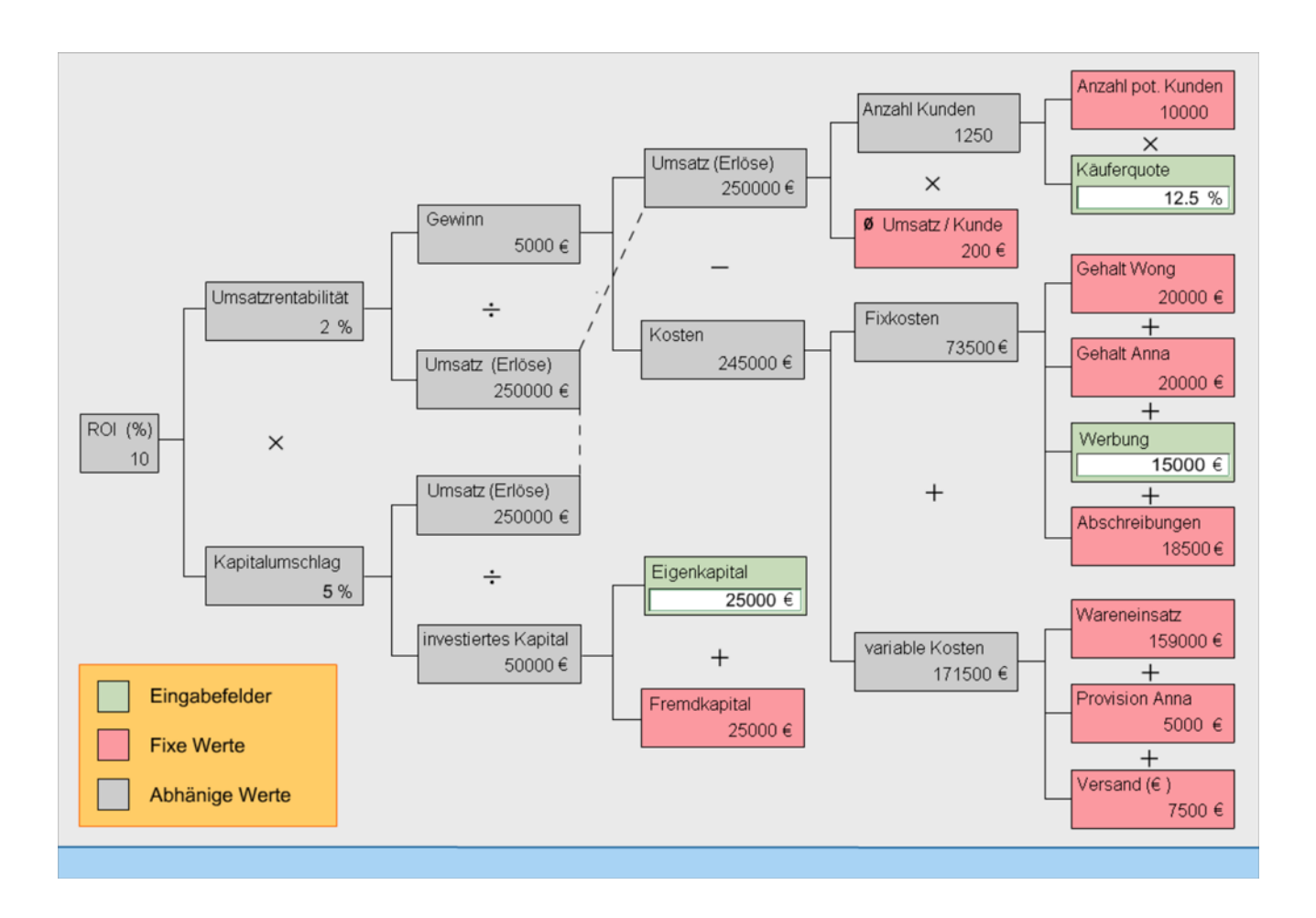

# Animation mit Steuerung

Animationen spielen ohne anzuhalten von Anfang bis Ende. Die Gesamtzahl aller Szenen wird dabei unten angezeigt. Mit den Doppelpfeilen ist möglich durch die einzelnen Szenen zu blättern.

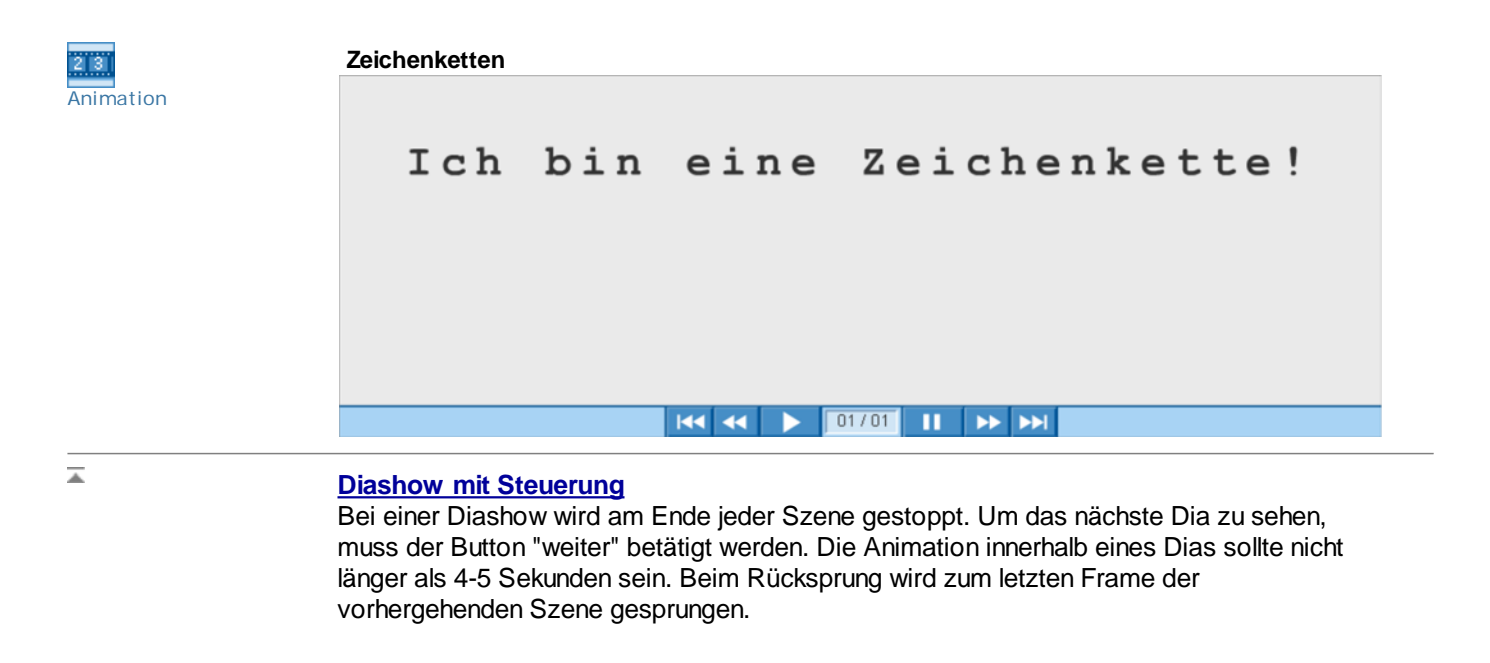

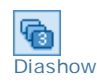

Reihung

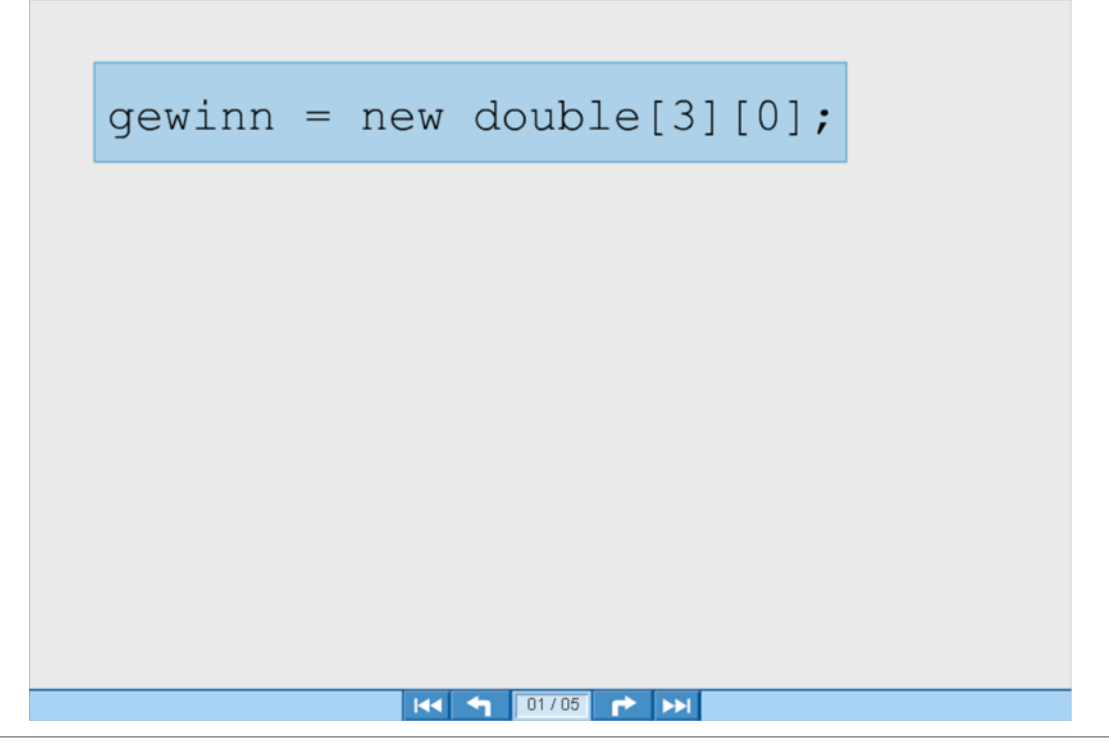

### Rolloverbild ohne Steuerung

Bei einem Rolloverbild braucht man keine Steuerung daher ist auch keine sichtbar.

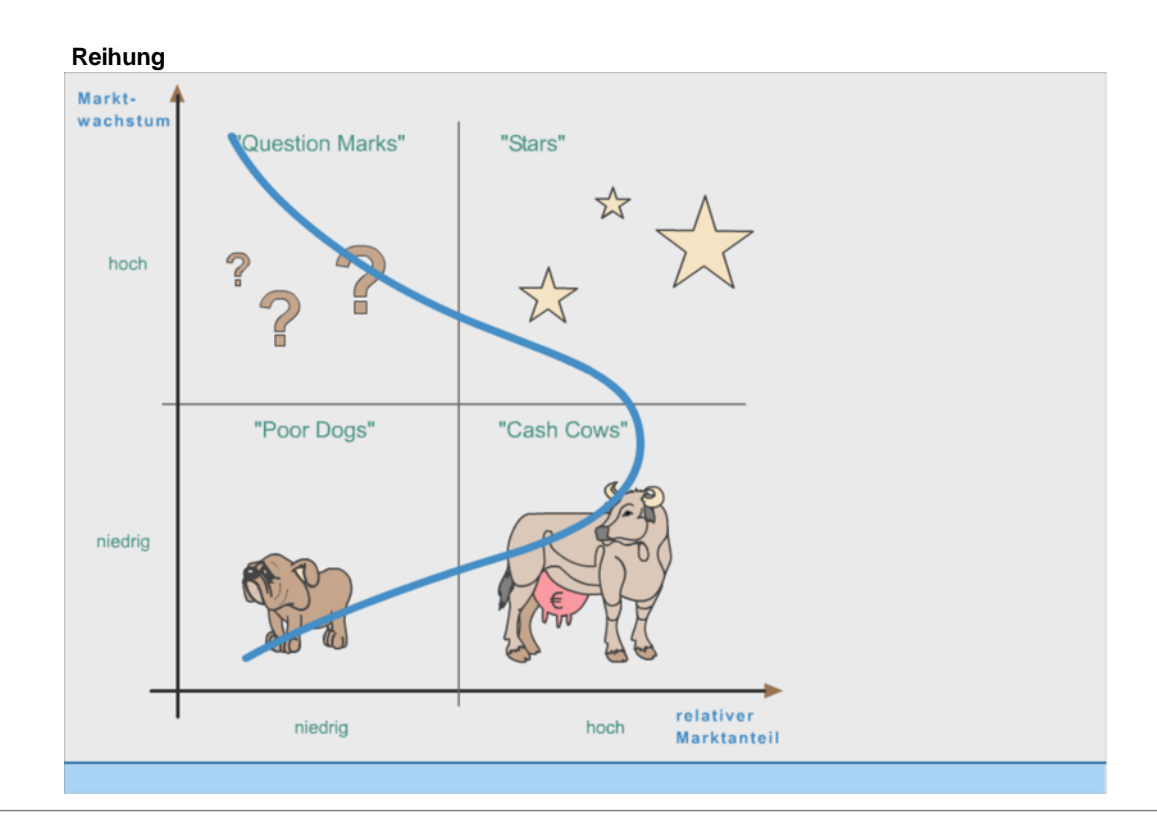

.

\*

Rolloverbild

### Interaktion ohne Steuerung

Etwas irreführend die Bezeichnung. Mit Interaktion bezeichnen wir Animationen bei dener ein Eingabe erwartet wird um dann das Ergebnis anzeigen zu lassen. Das gezeigte Beispiel ist dabei schon eine Ausnahme, da eine Diashow-Navigation zu sehen ist. Besser wär es, wenn die Interaktion ohne Navigation auskommt.

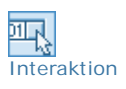

Klaus hat die Wahl

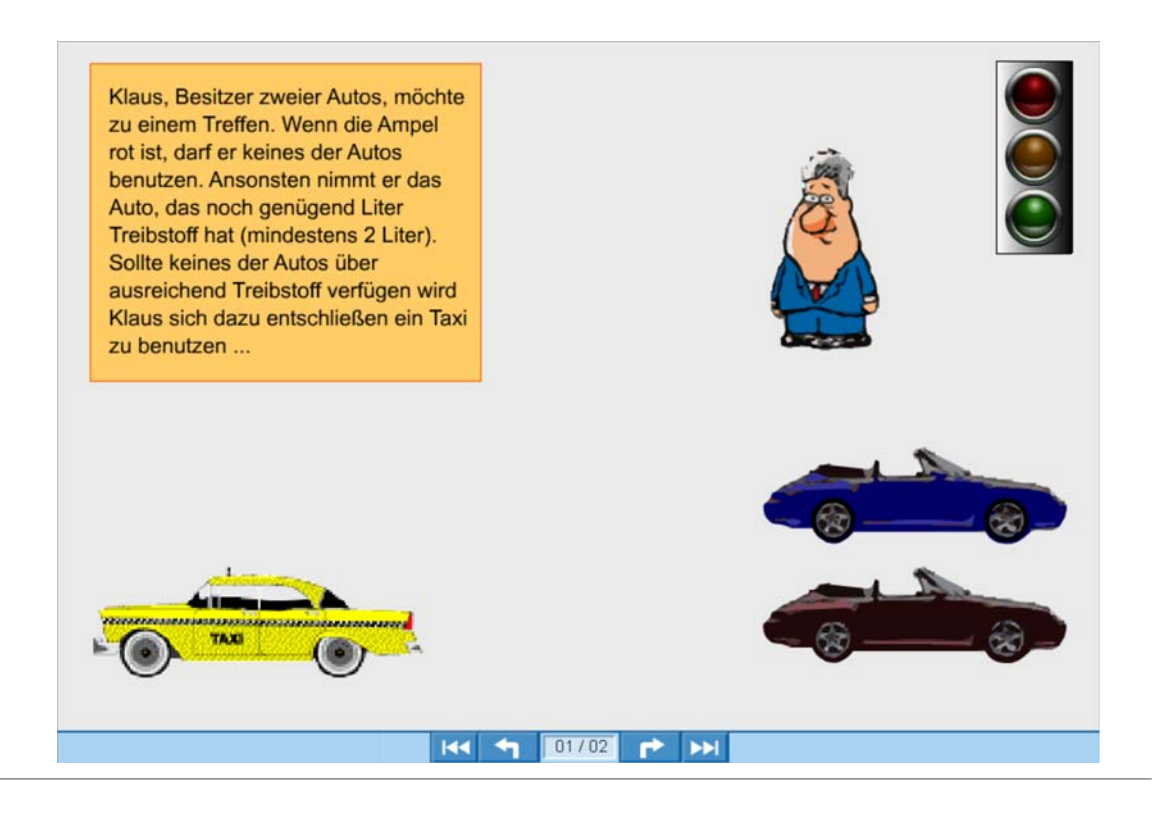

# .

### Dateinamen

.

### Dateinamen für Bilder usw.

Um Bilder, Animationen, Rollover usw. besser unterscheiden zu können und ein einheitliches Schema zu haben, wird bei der Namensgebung ein Prefix vor den eigentlichen Dateinamen gesetzt.

### **Flash-Dateien**

| Elemente          | Beispiel        | Funktion     | Kommentar                                                                                         |                                                                                             |
|-------------------|-----------------|--------------|---------------------------------------------------------------------------------------------------|---------------------------------------------------------------------------------------------|
| Ani               | AniName.swf     | Animation    | H4 44 🕨 🚺                                                                                         | 01/15 II 🕨 时                                                                                |
|                   |                 |              | Eine Animation lä<br>wie ein Film vom<br>Ende ohne Halt o<br>sich stoppen und<br>einzelnen Szener | äuft nach dem Start<br>Anfang bis zum<br>Jurch. Der Film läßt<br>man kann zu<br>n springen. |
| Roll              | RollName.swf    | Rolloverbild | keine Navigation                                                                                  | , Mauseffekte                                                                               |
| Dia               | DiaName.swf     | Diashow      | Einzelne Bilder/S<br>animiert) werden<br>aufgerufen.                                              | zenen (evtl. auch<br>nach dem Klicken                                                       |
| Int               | IntName.swf     | Interaktion  | mit Eingabefelde                                                                                  | rn                                                                                          |
| Ueb               | UebName.swf     | Übung        | Diverse Formen                                                                                    | siehe Übungen                                                                               |
| gif <b>oder</b> j | pg Grafidateien |              |                                                                                                   |                                                                                             |
| Elemente          | Beispiel        |              | Funktion                                                                                          | Kommentar                                                                                   |
| Abb               | AbbName.gif     |              | Abbildung                                                                                         | Jede Abbildung<br>(außer)<br>Illustrationen hat                                             |

(auser) Illustrationen hat eine Bildunterschrift

| Ilu  | IluName.gif  | Illustration | Illustrationen<br>(Schmuckgrafik)<br>z.B. Titelbild<br>einer<br>Lerneinheit.        |
|------|--------------|--------------|-------------------------------------------------------------------------------------|
| Sc   | ScName.gif   | Screenshot   | Screenshots<br>müssen als<br>solche<br>erkennbar sein.<br>(mit Bu.)                 |
| Qc   | QcName.gif   | Quellcode    | wird in Courier<br>dargestellt                                                      |
| Form | FormName.gif | Formel       | Formeln sind<br>zwar auch<br>Screenshots,<br>aber nicht als<br>solche<br>erkennbar. |

# Name

# FAQ-Liste Häufig gestellte Fragen

Die FAQ-Liste des Lernmoduls wird in einem eigenem Fenster geöffnet. Ausserdem ist der Zugriff nur vom Lernmodul aus möglich. Die Anwendung ist noch nicht fertig implementiert.

<u>Layout der FAQ-Liste</u>

© 2001-2002 TFH Berlin. All rights reserved!